## Emissão de Certificado Pessoa ICPEdu – eduID

O Certificado Pessoa ICPEdu permite a emissão de certificados pessoais para alunos, professores e servidores técnicos administrativo de forma confiável e gratuita, utilizando as credenciais dos serviços da Comunidade Acadêmica Federada (CAFe). Com este certificado os alunos, professores e técnicos podem assinar digitalmente documentos em formato PDF.

## Passo a passo

1. Acesse o site <a href="https://pessoal.icpedu.rnp.br/home">https://pessoal.icpedu.rnp.br/home</a>;

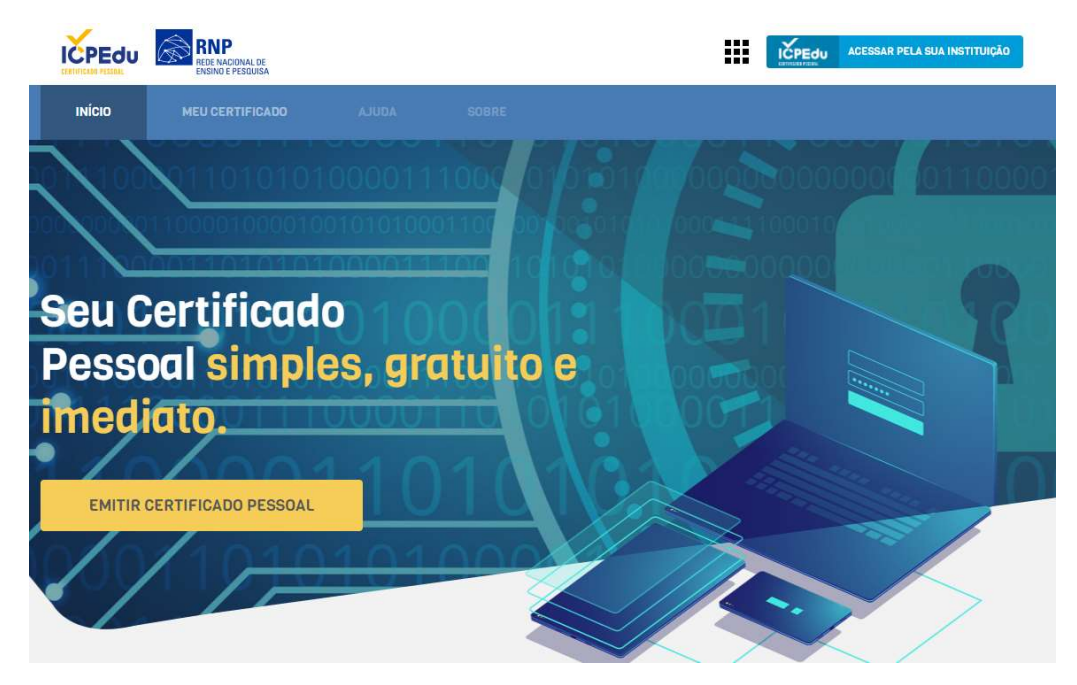

- 2. Clique no botão EMITIR CERTIFICADO PESSOAL ou em ACESSAR PELA INSTITUIÇÃO;
- 3. Selecione Universidade Federal de Minas Gerais e clique no botão Prosseguir;

| Defina sua<br>facilidades | a organização de origem para autenticá-lo e utilize os serviços e<br>o da Comunicade Acadêmica Federada (CAFe). |
|---------------------------|----------------------------------------------------------------------------------------------------|
| Caso você                 | pertença a mais de uma instituição, escolha aquela que deseja                                                   |
| que passe                 | suas mormações para o serviço que precende utilizar.                                                            |
| Selecione                 | sua Instituição de origem                                                                                       |
| UFMG -                    | Universidade Federal de Minas Gerais                                                                            |
| Memo                      | vrize a selecção para esta sessão.                                                                              |

4. Logue com seu usuário e senha minhaUFMG em seguida clique no botão Login;

| UF THE CONTROL OF THE CONTROL OF THE |
|----------------------------------------------------------------------------------------------------|
| <u>Clique aqui</u> para saber mais.                                                                                                    |
| ebla                                                                                                    |
|                                                                                                    |
| Não salvar meu login                                                                                                    |
| <ul> <li>Remover gualquer permissão previamente<br/>concedida dos meus atributos.</li> </ul>                                                                                                    |
| Login                                                                                                    |
|                                                                                                    |

5. Seu usuário aparecerá no canto superior direito. Clique no botão **EMITIR CERTIFICADO PESSOAL;** 

|        | RNP<br>REDE NACIONAL DE<br>ENSINO E PESQUISA |                              |                                      |                               | Nome do Usuário Log<br>UFMG | ado |
|--------|----------------------------------------------|------------------------------|--------------------------------------|-------------------------------|-----------------------------|-----|
| ινίςιο | MEU CERTIFICADO                              |                              |                                      |                               |                             |     |
|        | 011010101                                    | 000011<br>01010100<br>000011 | 1005 010<br>01100 00100<br>1000 1010 | 0000000<br>11100010<br>500000 |                             |     |
| Seu C  | ertificad                                    | 010                          |                                      |                               |                             |     |
| Pesso  | bal simple                                   | es, gro                      | atuito e                             |                               |                             |     |
| imedi  | ato.                                         | 1.10                         |                                      | The second                    |                             |     |
| EMITIR | CERTIFICADO PESSOAL                          | 101                          |                                      |                               |                             | 1   |

6. Clique no botão EMITIR CERTIFICADO PESSOAL;

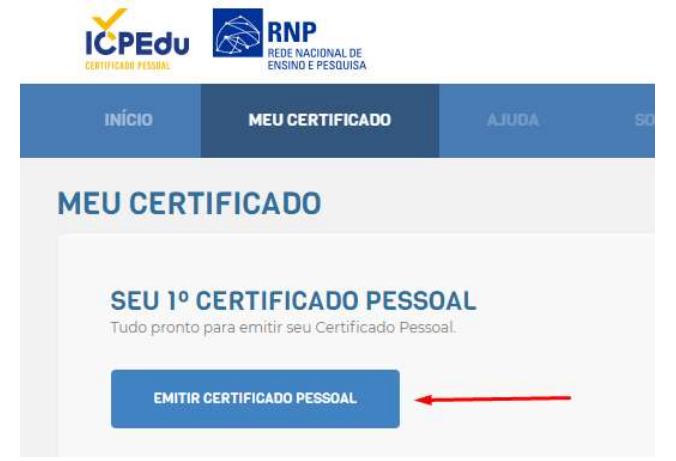

## 7. Confirme seus dados;

| 1. USUÁRIO  | 🔓 2. SENHA   | 3. CONFIRMAÇÃO                                      | A 4. FINALIZAÇÃO |
|-------------|--------------|-----------------------------------------------------|------------------|
|             | S DE USUÁRIO | Vinas Gerais via CAFe, e farão parte do seu Certifi | rado Pessoal     |
| NOME        |              |                                                     |                  |
| CPF:        |              |                                                     |                  |
| E-MAIL:     |              |                                                     |                  |
| NASCIMENTO: |              |                                                     |                  |
|             |              |                                                     |                  |

 DEFINA UMA SENHA que deve conter: mínimo de 8 caracteres e pelo menos 3 das seguintes condições: um número, um caractere especial, um caractere maiúsculo e um minúsculo. Marque a opção ESTOU CIENTE QUE MINHA SENHA NÃO PODE SER RECUPERADA e em seguida CONFIRMAR SENHA;

| I. USUARIO               | G 2. SENHA                                                                                                    | 3. CONFIRMAÇÃO                                     | A. 4. FINALIZAÇÃO            |  |
|--------------------------|----------------------------------------------------------------------------------------------------|----------------------------------------------------|------------------------------|--|
| FINA UMA SENI            | A                                                                                                    |                                                    |                              |  |
| enha será necessária par | a usar seu certificado digital.                                                                                  |                                                    |                              |  |
| SENHA:                   |                                                                                                    |                                                    |                              |  |
| CONFIRMAR SENHA:         |                                                                                                    |                                                    |                              |  |
|                          | A senha deve conter;<br>- mínimo de 8 caracteres<br>- pelo menos 3 das seguintes condições: um número, um caract | er especial, um caracter malúsculo e um minúsculo. |                              |  |
| LEMBRETE DA SENHA:       | minha                                                                                                    |                                                    |                              |  |
|                          | <ul> <li>Você poderá acessar este lembrete depois da emissão do certifi</li> </ul>                               | cado.                                              |                              |  |
| /                        | ATENÇÃO! Esta senha não poderá ser recupe                                                                        | rada, em caso de perda será necessário emitir      | um novo certificado digital. |  |
| ESTOU CIENTE QUE MINHA   | SENHA NÃO PODE SER RECUPERADA.                                                                                   |                                                    |                              |  |
|                          |                                                                                                    |                                                    |                              |  |

9. Confira seus dados e clique no botão EMITIR CERTIFICADO PESSOAL;

| DADOS DA AUTORIDADE CERTIFICADORA<br>Informações padrão para Certificados Pessoais. |                                                                                                  |  |  |
|-------------------------------------------------------------------------------------|--------------------------------------------------------------------------------------------------|--|--|
| AUTORIDADE                                                                          | AC PESSOAS                                                                                       |  |  |
| ORGANIZAÇÃO:                                                                        | UFMG - UNIVERSIDADE FEDERAL DE MINAS GERAIS                                                      |  |  |
| EMISSÃO:                                                                            | 03/11/2020                                                                                       |  |  |
| EXPIRAÇÃO:                                                                          | 03/11/2021                                                                                       |  |  |
|                                                                                     |                                                                                                  |  |  |
|                                                                                     | DOS DA AUTORID/<br>mações padrão para Ce<br>AUTORIDADE<br>ORGANIZAÇÃO:<br>EMISSÃO:<br>EXPIRAÇÃO: |  |  |

 Após emitido o certificado é necessário fazer o download do mesmo e guardá-lo em local seguro. Marque a opção DECLARO QUE GUARDAREI O ARQUIVO DO CERTIFICADO EM LOCAL SEGURO e clique no botão DOWNLOAD DO CERTIFICADO DIGITAL;

| MEU CERTIFICADO                             | FICADO DIGI             | ITAL                               |              |                |                  |  |
|---------------------------------------------|-------------------------|------------------------------------|--------------|----------------|------------------|--|
| 🌲 1. USUÁRIO                                |                         | 🔓 2. SENHA                         |              | 3. CONFIRMAÇÃO | み 4. FINALIZAÇÃO |  |
| FINALIZAÇÃO<br>Seu certificado está disponi | ivel para download.     |                                    |              |                |                  |  |
| Certificado emitido o                       | com sucesso!            |                                    |              |                |                  |  |
| Ce<br>Certi                                 | rtificado P             | essoal                             |              |                |                  |  |
| B Façi                                      | a agora o download do : | seu certificado digital e guarde c | arquivo em I | ocal seguro    |                  |  |
| A ATENÇÃO! Você não                         | poderá realizar o downl | load depois                        |              |                |                  |  |
| DECLARO QUE GUARDAN                         | REI O ARQUIVO DO CERTIF | ICADO EM LOCAL SEGURO.             |              |                |                  |  |
| & DOWNLOAD DO CEI                           | RTIFICADO DIGITAL       |                                    |              |                |                  |  |

ATENÇÃO! Você não poderá realizar o download depois.